# WEBSHOP | WEBSEITE

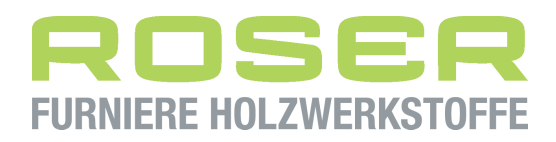

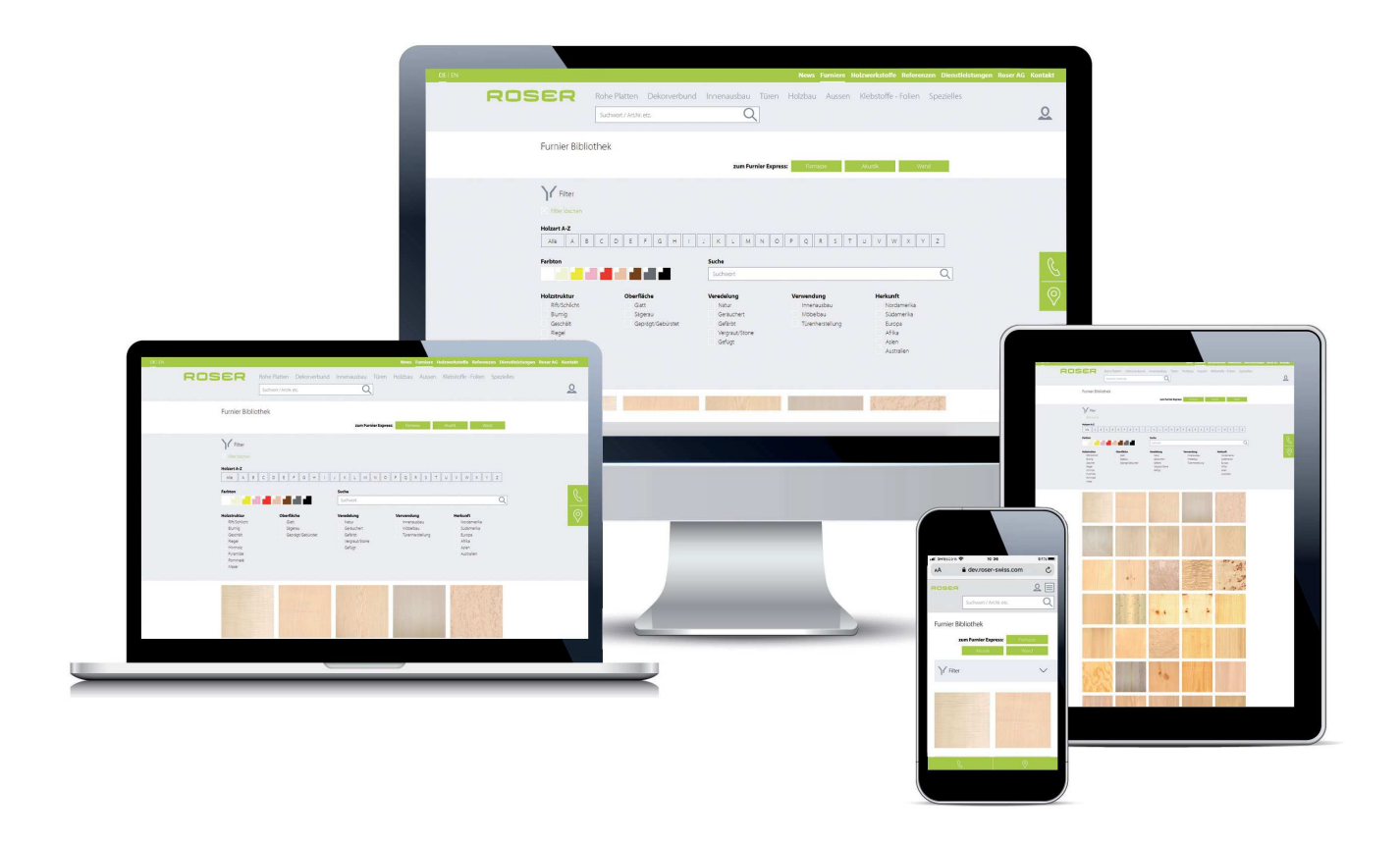

• Auf allen PC Bildschirmgrössen, Tablets, iPads und Mobile Phones

# ÜBERSICHT

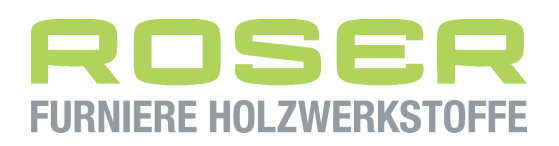

| WAS IST NEU WEBSITE/WEBSHOP? |  |
|------------------------------|--|
| Furnierbibliothek            |  |

| Seiten | 3 - 9 |
|--------|-------|
| Seiten | 10-11 |

### **EINE ADRESSE**

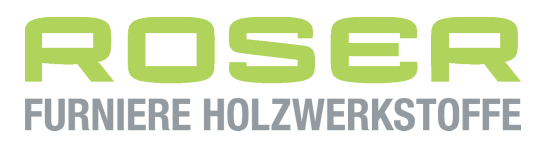

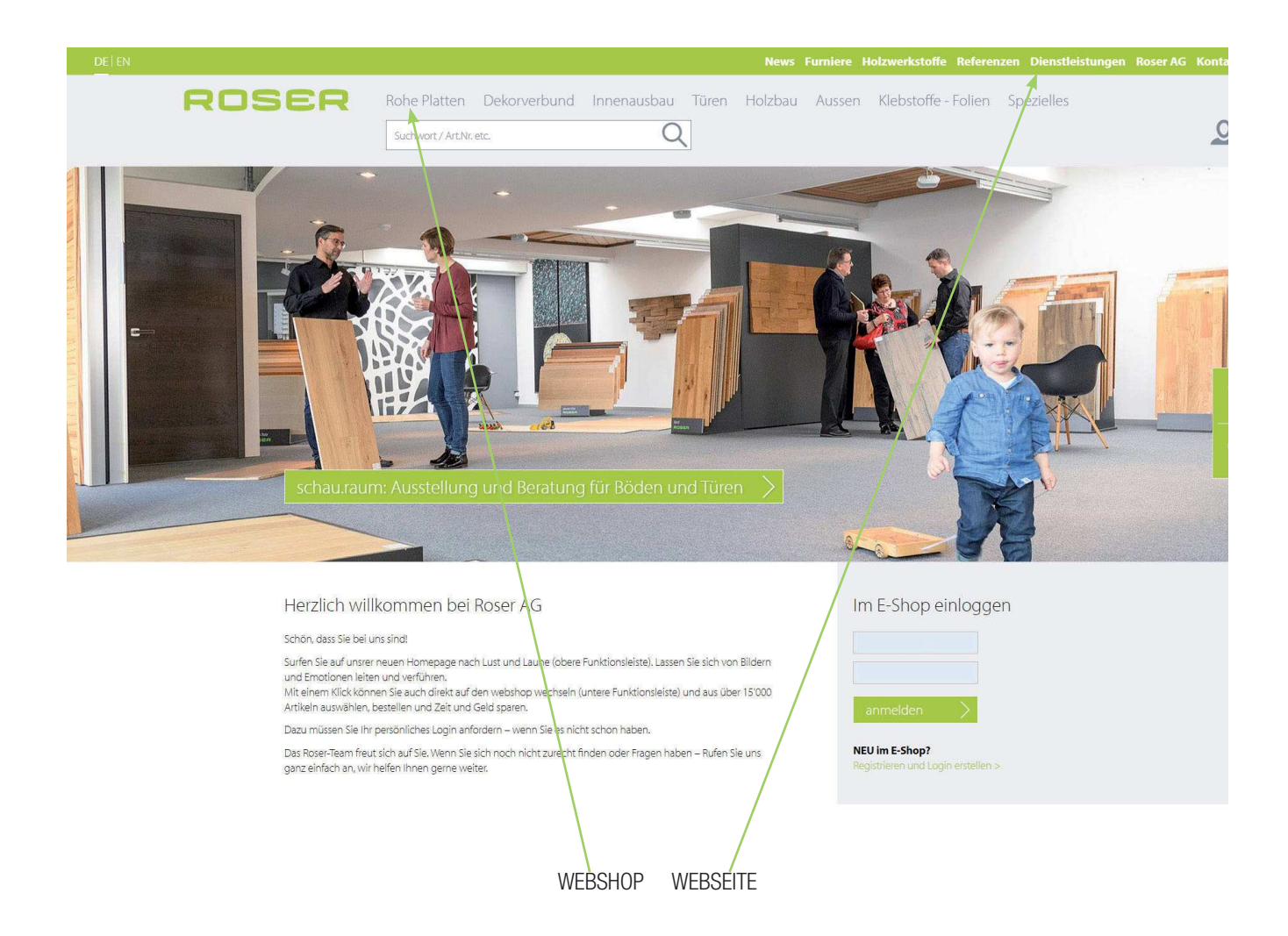

- Webshop und Webseite wurden vereinigt
- Der Webshop ist auch für die Consumer zugänglich, allerdings ohne Preisangaben und Zusatzinformationen.

# **ANSICHT CONSUMER**

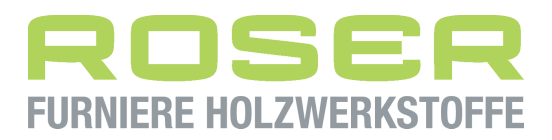

- NICHT IM WEBSHOP EINGELOGGT

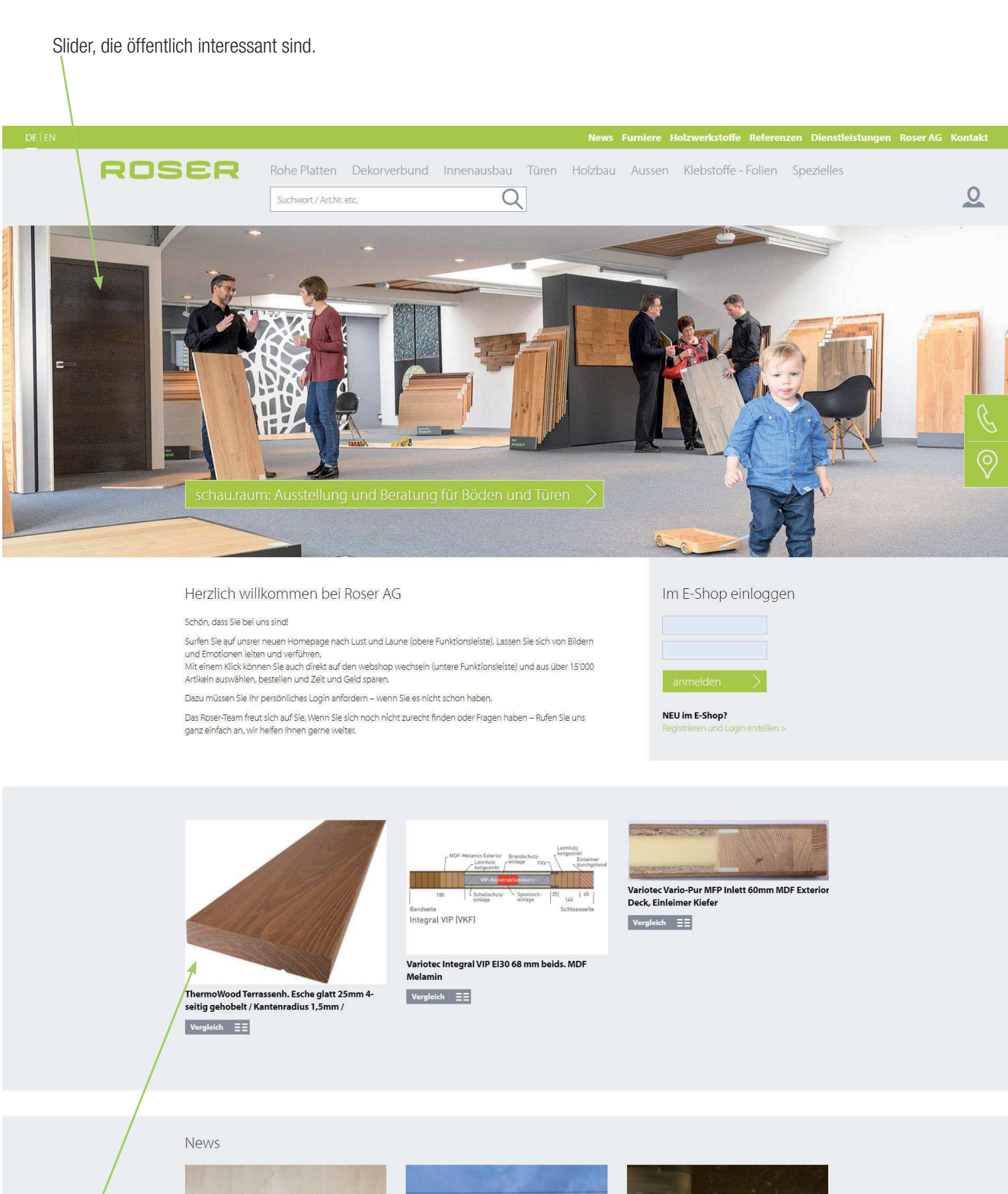

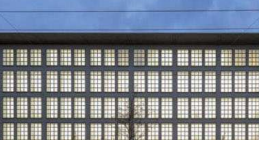

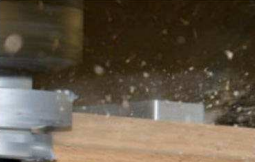

# **ANSICHT CONSUMER**

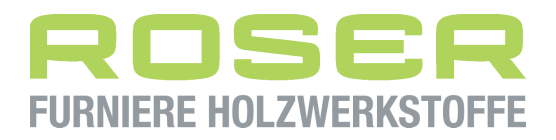

- NICHT IM WEBSHOP EINGELOGGT

#### Icon Handwerker-Suche:

Tool, das dem Consumer ermöglicht den Fachmann in seiner Nähe zu finden und anzufragen (siehe Seite 6)

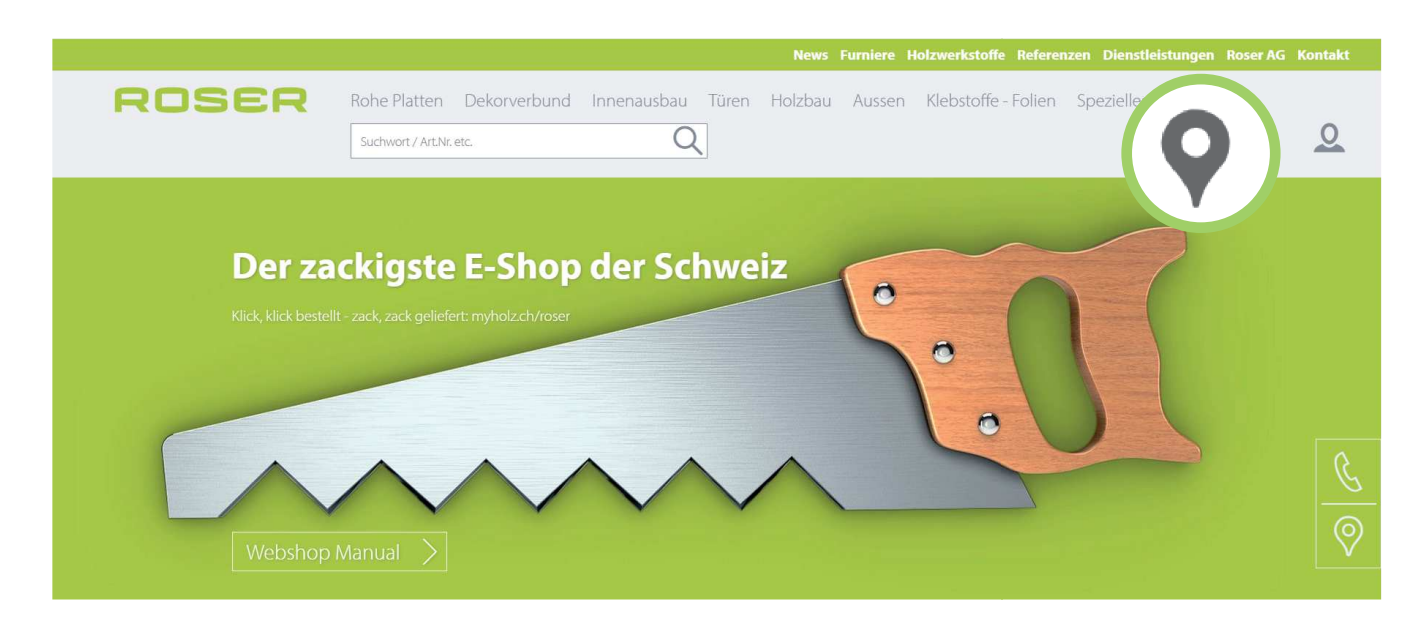

#### **Produkte-Ansicht Consumer**

- Produktbezeichnung, Masse, Foto
- Vergleichen
- Vom Produkt auf die Handwerker-Suche gelangen (siehe Seite 6)

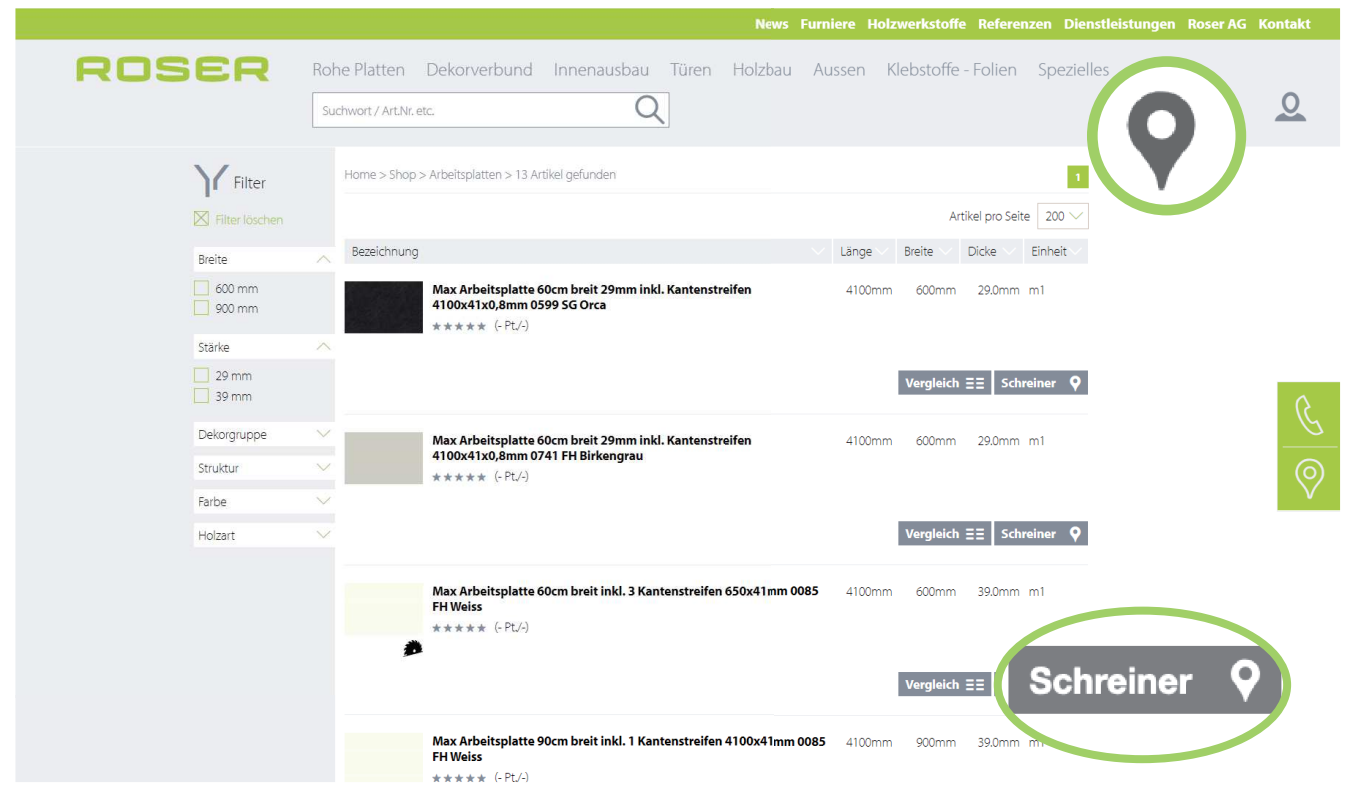

# **ANSICHT CONSUMER**

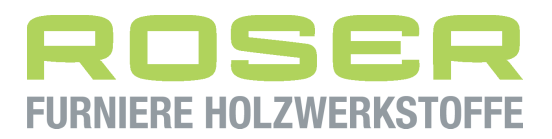

- NICHT IM WEBSHOP EINGELOGGT

#### Handwerker-Suche

- Via Standort verwenden oder per Eingabe der PLZ kann der Consumer die Handwerker in seiner Nähe suchen
- Suchradius mittels Regler angeben
- Filtern des Handwerkers: Schreiner, Holzbau, Türen, Boden
- Wahl des Handwerkers

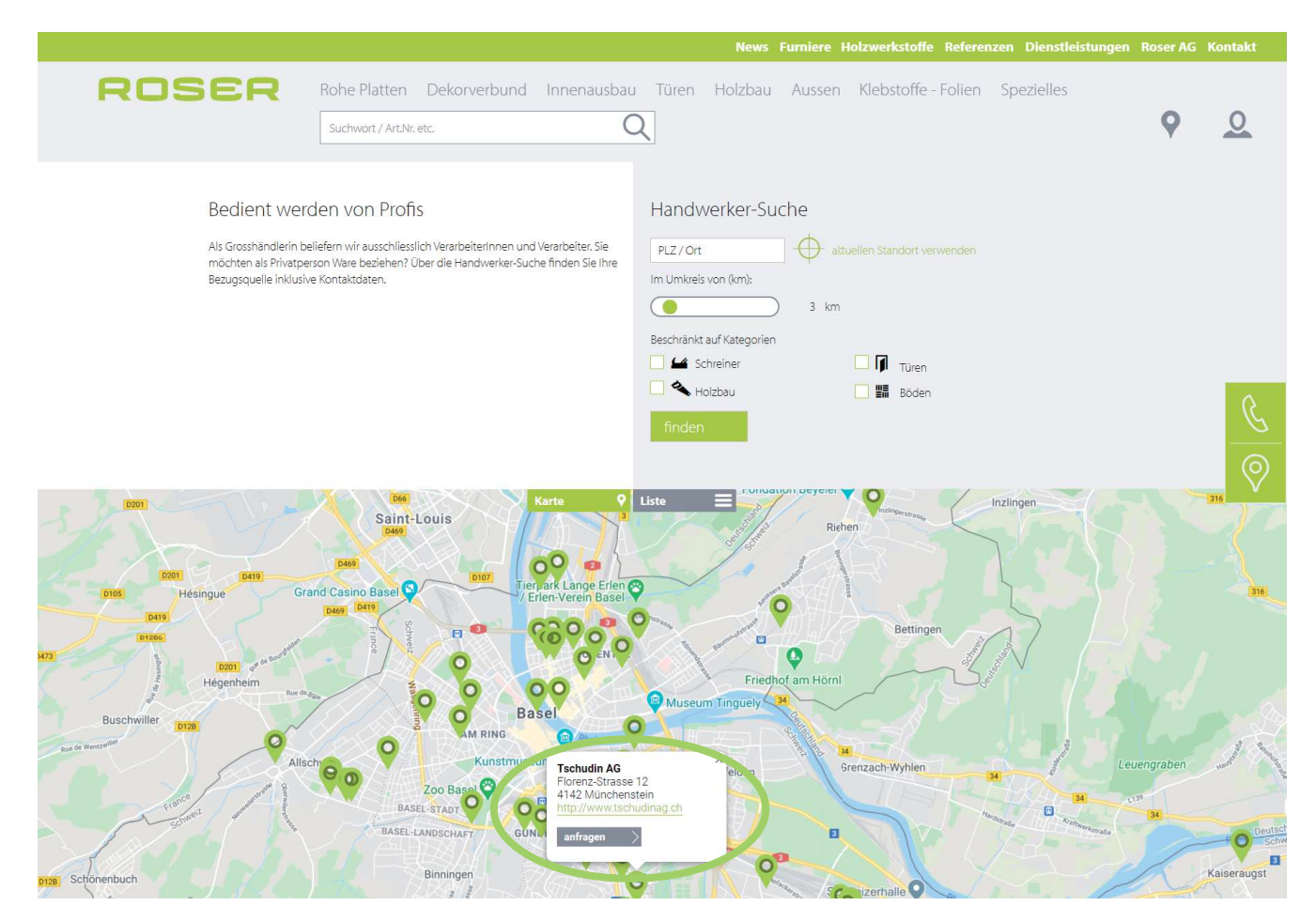

#### Consumer schickt Anfrage an den Handwerker

| Anfrage an Handwerker AG                                                                                                    | ×                                                                             |
|----------------------------------------------------------------------------------------------------|-------------------------------------------------------------------------------|
| Thre Anfrage                                                                                                    |                                                                               |
|                                                                                                    |                                                                               |
|                                                                                                    |                                                                               |
|                                                                                                    |                                                                               |
|                                                                                                    |                                                                               |
| too to                                                                                                    |                                                                               |
| Herr Rau                                                                                                    |                                                                               |
| Voname*                                                                                                    |                                                                               |
|                                                                                                    |                                                                               |
| Nachname*                                                                                                    |                                                                               |
|                                                                                                    |                                                                               |
| Firma                                                                                                    |                                                                               |
|                                                                                                    |                                                                               |
| Strasse                                                                                                    |                                                                               |
|                                                                                                    |                                                                               |
| PLZ                                                                                                    |                                                                               |
|                                                                                                    |                                                                               |
| Ort                                                                                                    |                                                                               |
|                                                                                                    |                                                                               |
| Land                                                                                                    |                                                                               |
| Schweiz                                                                                                    |                                                                               |
| Telefon                                                                                                    |                                                                               |
| 51171                                                                                                    |                                                                               |
| cival :                                                                                                    |                                                                               |
| Bitte alle mit * gekennzeichneten Felder ausfüllen.                                                                                                    |                                                                               |
| Ja, ich habe die Deterschutzlichtiren zur Kenntris genommen und bin damit einverstan<br>angegebenen Daten elektronisch einzohen und gespeichert werden. Meine Daten werde<br>zweisigebunden zur Bestehung und Benthonstrumg meiner Anfrage benutzt. Mit dem A<br>eidersch ein zur ein darie benehen aus einverstendert. | iden, dass die von mir<br>n dabei nur streng<br>Ibsenden des Kontaktformulars |
| envire Frances Astronation Residence                                                                                                    |                                                                               |

→ Anschliessend kann der Kunde (Handwerker) mit dem Consumer Kontakt aufnehmen.

**ANSICHT KUNDE** 

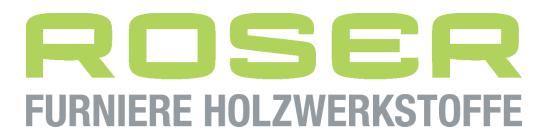

IM EINGELOGGTEN SHOP ZUSTAND

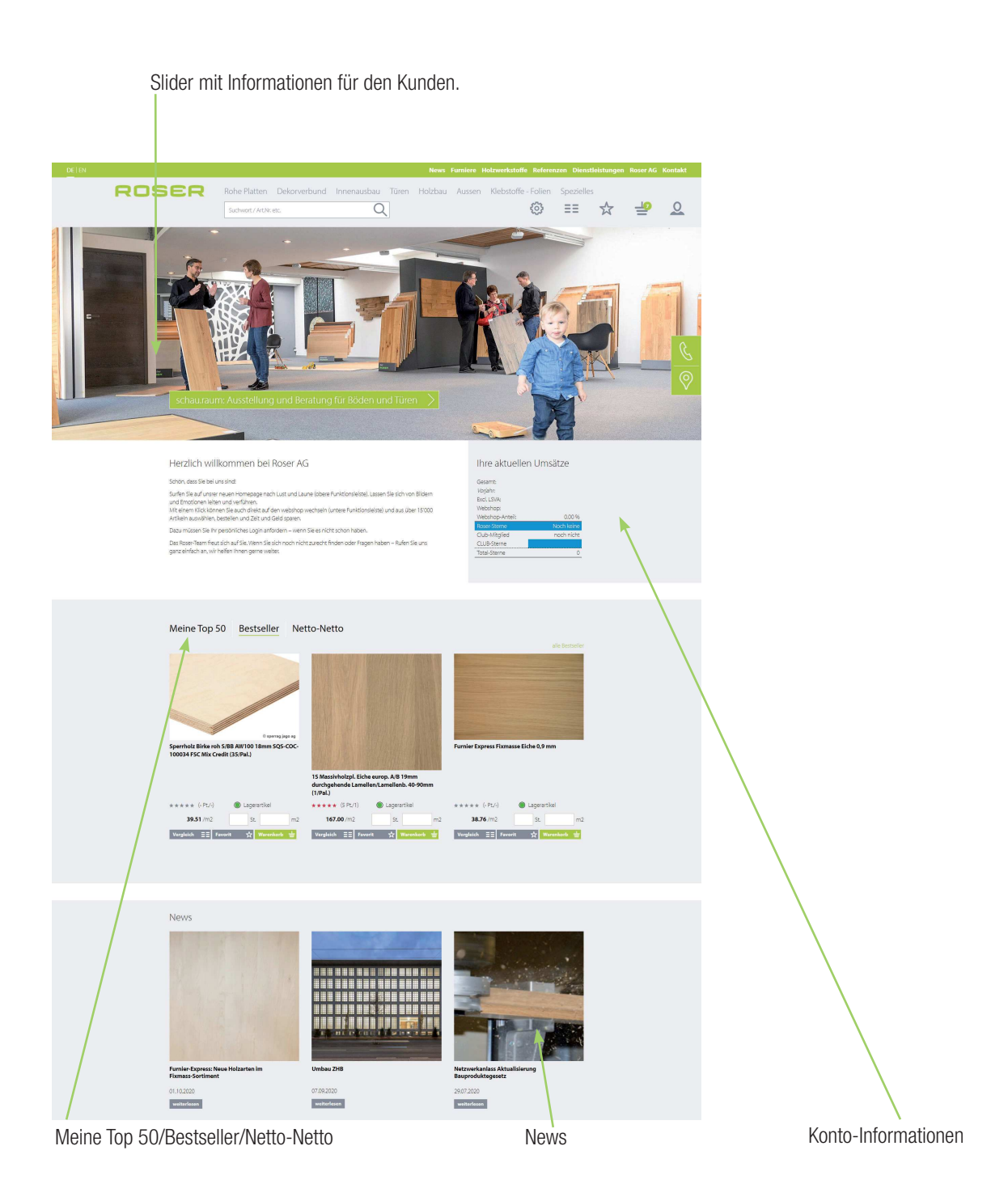

- Slider mit Angeboten, Informationen usw. wie bisher
- Meine Top 50 / Bestseller / Netto-Netto ist wie bisher
- Aktuelle Umsätze, Roser-Sterne, Club-Mitgliedschaft wie bisher

**ANSICHT KUNDE** 

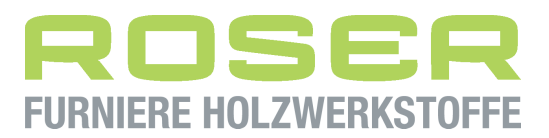

IM EINGELOGGTEN SHOP ZUSTAND

#### **BigNavigation mit Icons**

|       |                    |              |             |       |         |        | Holzwerkstoffe Refe | renzen Dienstle | eistungen |          | Kontakt |
|-------|--------------------|--------------|-------------|-------|---------|--------|---------------------|-----------------|-----------|----------|---------|
| ROSER | Rohe Platten       | Dekorverbund | Innenausbau | Türen | Holzbau | Aussen | Klebstoffe - Folie  | n Spezielles    |           |          |         |
|       | Suchwort / Art.Nr. | etc.         | Q           |       |         |        |                     | ΞΞ              | ☆         | <u>_</u> | 0       |

#### **Erläuterung Icons**

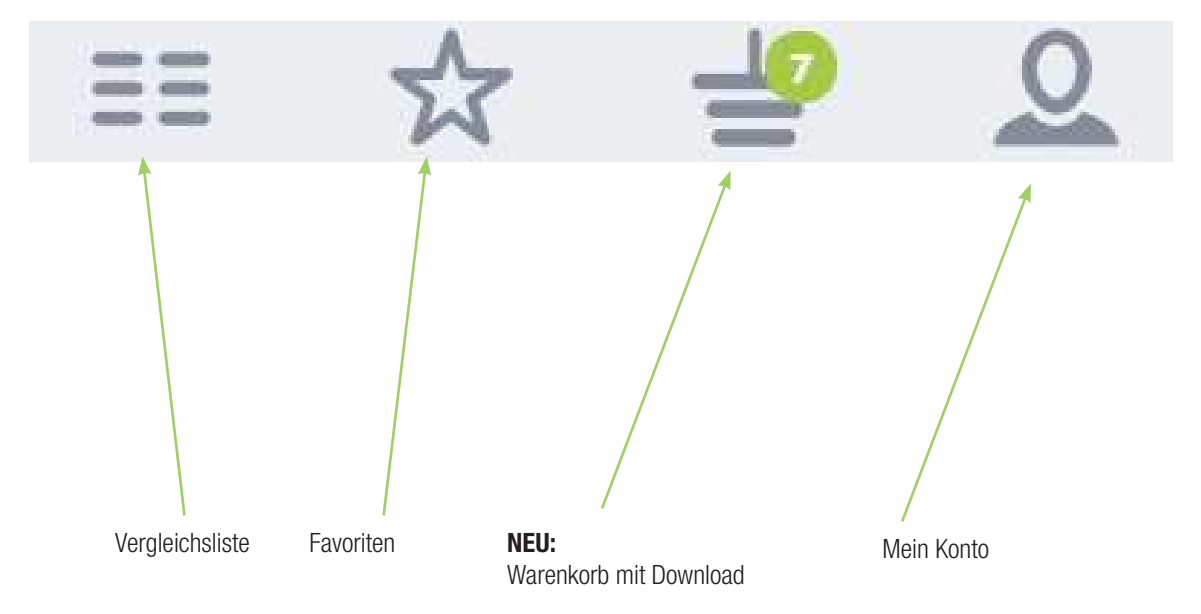

# **ANSICHT KUNDE**

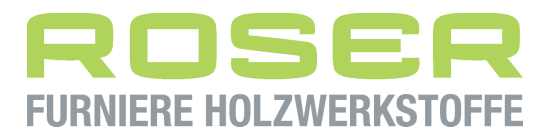

IM EINGELOGGTEN SHOP ZUSTAND

#### Negative Suche beim Filtern: Standard

• Bsp: Auswahl 19 mm -> Es können nur noch die Längen oder Breiten angeklickt werden, die in dieser Dicke verfügbar sind.

|                               |                                          |        |                  |                                     |         |          | News    | Furniere H    | olzwerkstof | fe Refere                  | nzen Diens    | stleistungen | Roser AG | Kontak |
|-------------------------------|------------------------------------------|--------|------------------|-------------------------------------|---------|----------|---------|---------------|-------------|----------------------------|---------------|--------------|----------|--------|
| ROS                           | SER                                      | Rohe   | Platten          | Dekorverbund Inner                  | nausbau | Türen    | Holzbau | Aussen        | Klebstoffe  | e - Folien                 | Spezielle     | 2S           |          |        |
|                               |                                          | Such   | wort / Art.Nr. e | ttc.                                | Q       |          |         |               |             | ŝ                          | ≡≡            | \$           | 4        | 0      |
|                               | Y Filter                                 | ÷      | lome > Shop :    | > MDF-roh > 4 Artikel gefunden      |         |          |         |               |             |                            | 1             |              |          |        |
|                               | Filter löschen                           |        |                  |                                     |         |          |         |               | A           | rtikel pro Seit            | e 10 🗸        |              |          |        |
|                               | Verfügbarkeit                            |        | Bezeichnung      |                                     | Länge   | Breite 🗸 | Dicke 🗸 | Verfügbarkeit | Preis       | (CHF) 💛                    | Einheit 🗸     |              |          |        |
|                               | Lagerartikel                             |        |                  | MDF G roh E1/CH10 19mm<br>(24/Pal.) | 2800mm  | 2070mm   | 19.0mm  | Lagerartike   | í.          | <b>15.93</b><br>22.75 -30% | m2            |              |          |        |
|                               | Länge                                    | ~      |                  | ★★★★★ (- Pt./-)                     |         |          |         |               |             |                            |               |              |          |        |
| 2440 mm<br>2750 mm<br>2800 mm | 2440 mm<br>2750 mm<br>2800 mm<br>4100 mm |        |                  | i.                                  |         |          |         | Vergleich     | EE Favorit  | St.                        | m2<br>nkorb 🛓 |              |          |        |
|                               | 5600 mm                                  |        | 23               | MDF G roh E1/CH10 19mm<br>(24/Pal.) | 4100mm  | 2070mm   | 19.0mm  | Lagerartike   | E.          | 15.93                      | m2            |              |          | _      |
|                               | Breite                                   | $\sim$ |                  | **** (- Pt/-)                       |         |          |         |               |             | 22.75-5070                 |               |              |          |        |
|                               | Stärke                                   | $\sim$ |                  | i.                                  |         |          |         |               |             | St.                        | m2            |              |          |        |
|                               | 3 mm                                     |        |                  |                                     |         |          |         | Vergleich     | E Favorit   | ☆ Ware                     | nkorb 🛓       |              |          |        |
|                               | 5 mm                                     | i      | //               | MDF roh K E1/CH10 19mm              | 5600mm  | 2070mm   | 19.0mm  | Lagerartike   | l           | 15.93                      | m2            |              |          |        |
|                               | 8 mm                                     |        | /                | (25/Pdi.)<br>***** (- Pt./-)        |         |          |         |               |             | 22.75 -30%                 |               |              |          |        |

#### Erweiterte Suche beim Filtern: Mehrfach

- Bsp: Auswahl 19 mm -> Es können noch weitere Filtermöglichkeiten angewählt werden. Diese erweitern das Suchergebnis.
- Die Mehrfachsuche muss explizit in den Kontoeinstellungen gewählt werden

|                               |                                    |                                  |                  |          | News    | Furniere Hol  | lzwerk | e Referenze           | en Dienstl         | eistungen | Roser AG  | Kontakt   |
|-------------------------------|------------------------------------|----------------------------------|------------------|----------|---------|---------------|--------|-----------------------|--------------------|-----------|-----------|-----------|
| ROSER                         | Rohe Platten<br>Suchwort / Art.Nr. | Dekorverbund                     | Innenausbau<br>Q | Türen I  | Holzbau | Aussen        | Klebst | - Folien              | Spezielles         |           | <u>–</u>  | 0         |
| Filter                        | Home > Shop                        | > MDF-roh > 4 Artikel gefu       | inden            |          |         |               |        | Mein ł<br>Kunde:      | Konto<br>Roser     |           |           |           |
| Verfügbarkeit                 | Bezeichnung                        | 9                                | Länge            | Breite 🗸 | Dicke 🗸 | Verfügbarkeit |        | User:                 | Roser (abn         | nelden )  |           |           |
| Lagerartikel                  |                                    | MDF G roh E1/CH10 1<br>(24/Pal.) | 9mm 2800mm       | 2070mm   | 19.0mm  | Lagerartikel  |        | Modus                 |                    | Standar   | d Exper   | t<br>ach  |
| Länge                         | ^                                  | ★★★★★ (- Pt./-)                  |                  |          |         |               |        | Suchniter             |                    | Auswan    | i 🥑 Menri | acn       |
| 2440 mm<br>2750 mm<br>2800 mm |                                    | •                                |                  |          |         | Vergleich =   | ≣ Fav  | Kennword<br>Navigatio | t<br>on Reihenfolg | e         |           |           |
| 4100 mm                       |                                    | MDF G roh E1/CH10 1<br>(24/Pal.) | 9mm 4100mm       | 2070mm   | 19.0mm  | Lagerartikel  |        | Auftrags              | verfolgung         |           |           | Ð         |
| Breite                        | ~                                  | ★★★★★ (- Pt./-)                  |                  |          |         |               |        | Rechnung              | gsarchiv           |           |           |           |
| Stärke                        | ~ #                                |                                  |                  |          |         |               |        | Offene Po             | sten               |           |           | $(\circ)$ |
| 🔲 3 mm                        |                                    |                                  |                  |          |         | Vergleich Ξ   | = Fav  | Produkte              | -Anfrage           |           |           | V         |
| 4 mm                          |                                    |                                  |                  |          |         |               |        | Umsätze               |                    |           |           |           |
| 6 mm                          |                                    | MDF roh K E1/CH10 1              | 9mm 5600mm       | 2070mm   | 19.0mm  | Lagerartikel  |        | Roser-Ste             | rne                |           |           |           |
| 8 mm                          | /                                  | (25/Pal.)<br>***** (- Pt/-)      |                  |          |         |               |        | Anleitung             | g / Hilfe          |           |           |           |

# **WEBSEITE / FUBI**

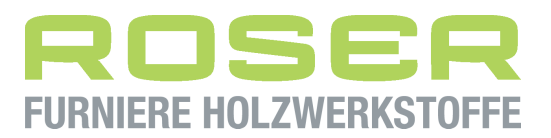

#### Ausbau der Furnier Bibliothek

- Übersicht aller Furniere in der Furnierbibliothek
- Suche und Filtermöglichkeiten
- Direktlinks zu Furnier Express Fixmasse, Akustik und Wand

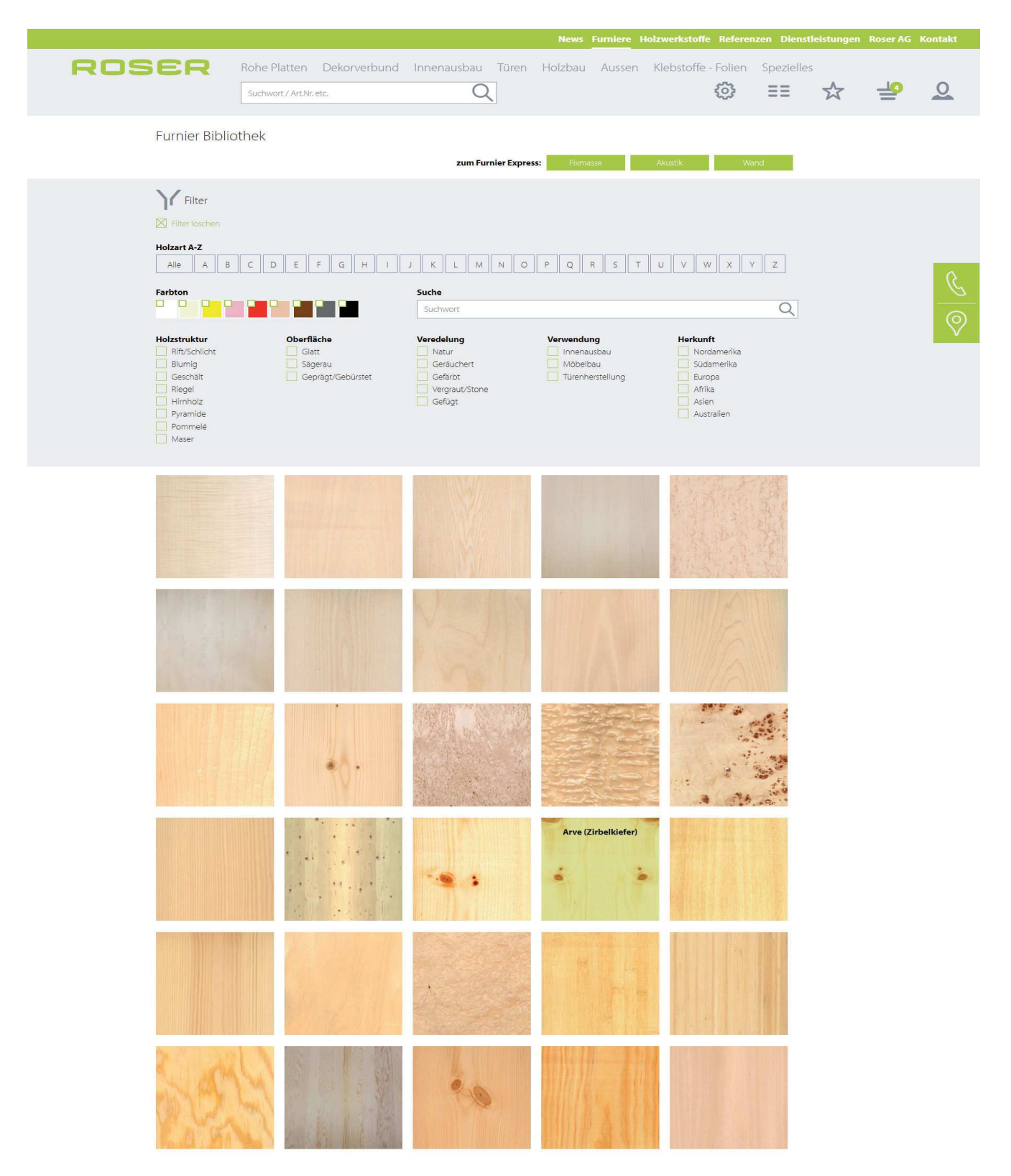

# **WEBSEITE / FUBI**

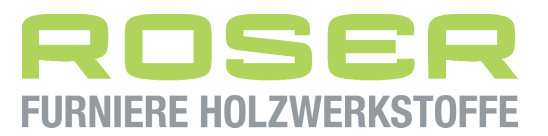

#### **Detailansicht Furnierbibliothek**

- Detaillierte Informationen über die gewählte Holzart
- Funktionen wie:
  - Schieben, Spiegeln, Brettcharakter,
  - Link per E-Mail senden
  - -Furnier anfragen, Furnier Fixmasse, Furnierte Platte, Muster bestellen
- Beratung im konzept.raum
- Ähnliche Furniere

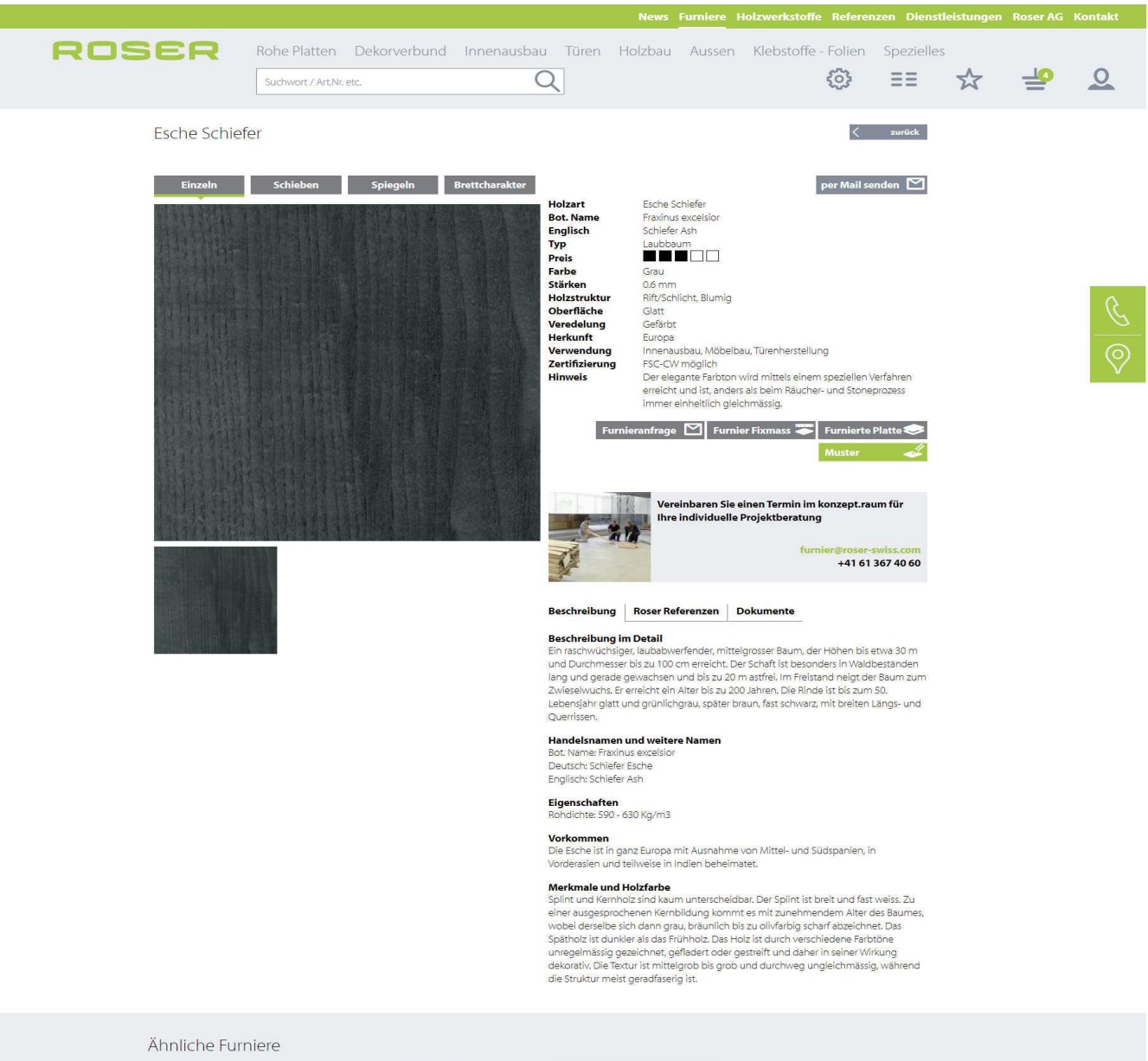

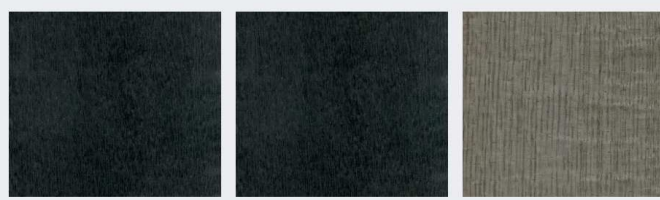